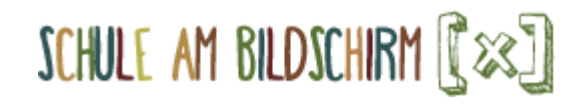

Anleitung Als Lehrperson registrieren auf schabi.ch

1. Öffne den Browser, tippe die Adresse «schabi.ch» in die Adresszeile (1) und klicke in der Box «Registrieren» auf «Lehrperson» (2):

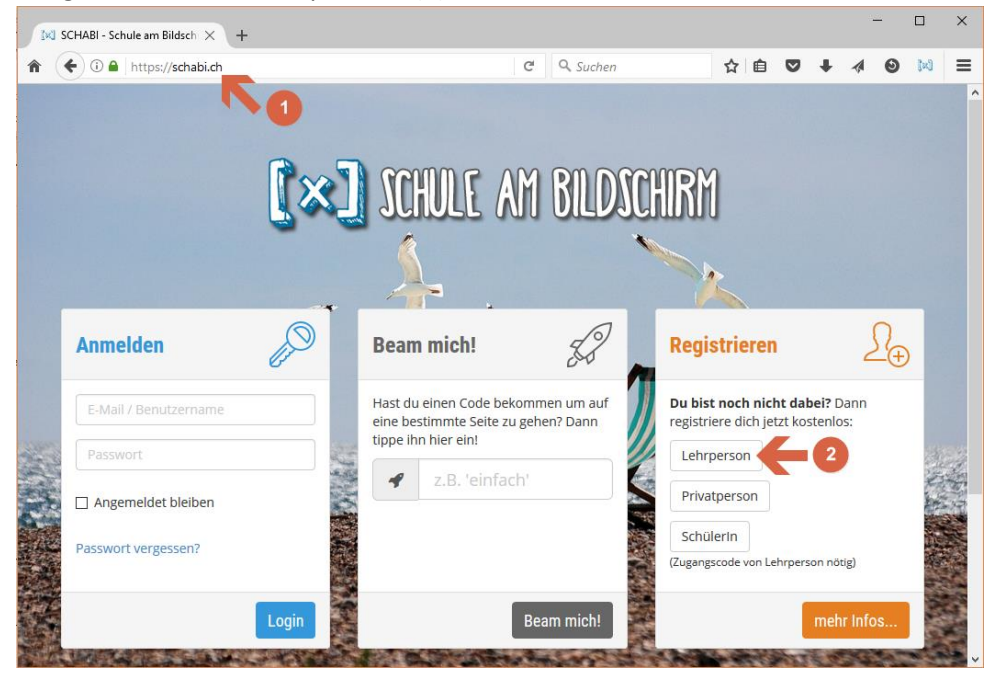

2. Fülle alle Felder aus und dann auf «Weiter»:

| • 0 • https://schabi.ch/Registrieren?display=1 | C Q Suchen                | ☆ 自 ♥ ↓                   |                |     |
|------------------------------------------------|---------------------------|---------------------------|----------------|-----|
| 📅 STARTSEITEN 🖉 ANMELDEN                       |                           | SCHULE AM BIL             | DSCHIRM        | 1   |
|                                                |                           |                           | -              |     |
| Registrieren                                   |                           |                           |                |     |
| Lim mit der Cobule am Bildschirm arbeiten      | zu kännen musst du ein    | Baputzarkanta ar          | tallan         |     |
| Um mit der Schule am Bildschirm arbeiten       | i zu konnen, musst du ein | Benutzerkonto er          | stellen.       |     |
|                                                | 7                         |                           |                |     |
| Lenrperson Schulerin Privatperson              | A B                       |                           |                |     |
|                                                |                           |                           |                |     |
| Neue Lehrperson                                |                           |                           |                |     |
| Frau                                           |                           |                           |                | ~   |
|                                                | 11 11 11 11 11 11 11      |                           | and the second |     |
| Beatrice                                       |                           |                           |                |     |
|                                                | A PARTICIPAL CONTRACTOR   | Surgicity Property in the |                | -   |
| Knöpfli                                        |                           |                           |                |     |
| beatrice knoenfli@schule.cb                    | A R. Contraction          | and the second second     |                | _   |
| beauteennoepniesenaleen                        |                           | 1                         |                | _   |
|                                                |                           |                           |                |     |
|                                                | the second second         |                           |                |     |
|                                                |                           |                           |                | - 1 |
| •••••                                          |                           |                           |                |     |

3. Nun musst du dich mit deinem Schulhaus verbinden. Gib am einfachsten die Postleitzahl deiner Schule ein. Suche in den erscheinenden Schulhäusern nach deinem Schulhaus und klicke es an:

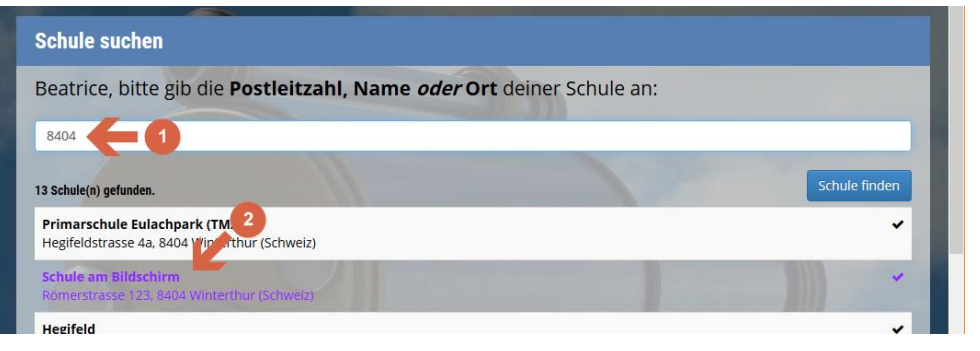

4. Lies die Bestätigungsseite und merke dir, wer dein «Schulhaus-Administrator» ist. Diese Person muss dich als Lehrperson dieser Schule bestätigen, sonst hast du nur sehr eingeschränkte Möglichkeiten auf der Seite. Klicke auf «Ja, als Lehrperson»:

| Arbeitsort bestätigen - Schul X +                                                                                                    |                                                   | - 🗆 X                                    |
|----------------------------------------------------------------------------------------------------|---------------------------------------------------|------------------------------------------|
| 🕈 🗲 🛈 🖨 https://schabi.ch/Registrieren/Register/FindSchool                                                                                        | 🗊 C 🔍 Suchen                                      | ☆ 自 ♥ ♣ ⋪ ❷ № ☰                          |
|                                                                                                    | • Lehrperson<br>Beatrice                          | SCHULE AM BILDSCHIRM (X)                 |
| * Arbeitsort bestätigen                                                                                                    |                                                   |                                          |
| Institution<br>Schule am Bildschirm<br>Römerstrasse 123<br>8404 Winterthur                                                                        | 24AAV                                             |                                          |
| Arbeitest du wirklich an dieser Schule?                                                                                                    |                                                   |                                          |
| Falls "Ja", wird eine E-Mail an den Schulhaus<br>dich dann bestätigt hat, kannst du Klassen e                                                     | s-Administrator (Christof Mi<br>erstellen.        | üller) geschickt. Sobald er/sie          |
| Nein Ja, als Lehrperson Ja, als Schulhausadministra                                                                                               | atorin *                                          |                                          |
| * SchulhausadministratorInnen haben die gleichen Möglichkeiter<br>Schulhauses.<br>Normalerweise gibt es nur 1 SchulhausadministratorIn pro Schull | n wie die Lehrpersonen, zusätzlich verwa<br>haus. | lten Sie aber auch alle Lehrpersonen des |

5. Du hast eine E-Mail bekommen, mit der du deine E-Mail-Adresse bestätigen musst. Öffne dein E-Mail-Konto und klicke auf den Bestätigungslink.

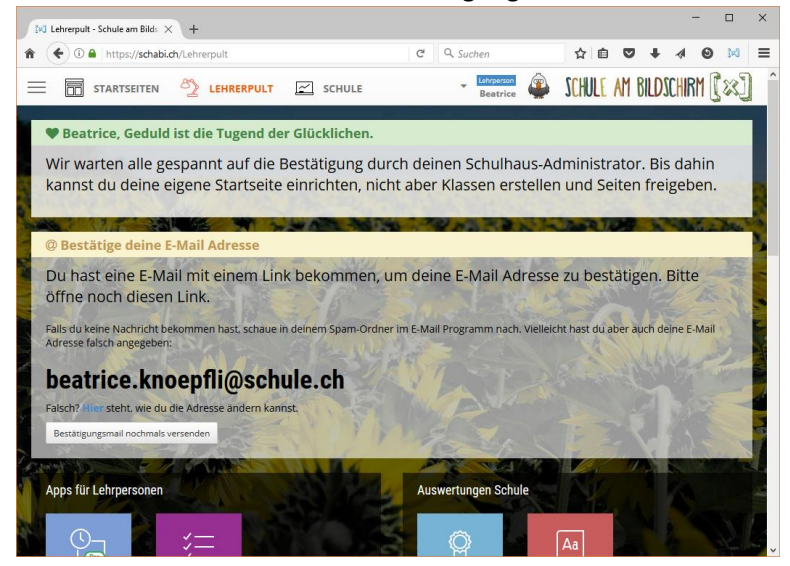

6. Klicke nun oben rechts auf deinen Namen und im erscheinenden Menü auf «Profil». Hier kannst du dein Profilbild ändern. Diese Information finden die Schülerinnen und Schüler sehr wichtig ;-)